## HOW TO ACCESS YOUR CASES - Online Portal

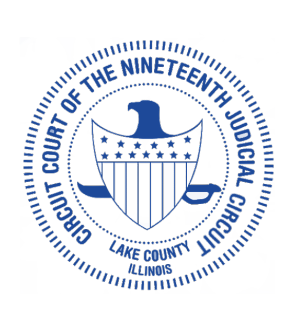

Online Portal - Instructions on how to access your cases in your "My Cases" tab and how to submit proposed orders.

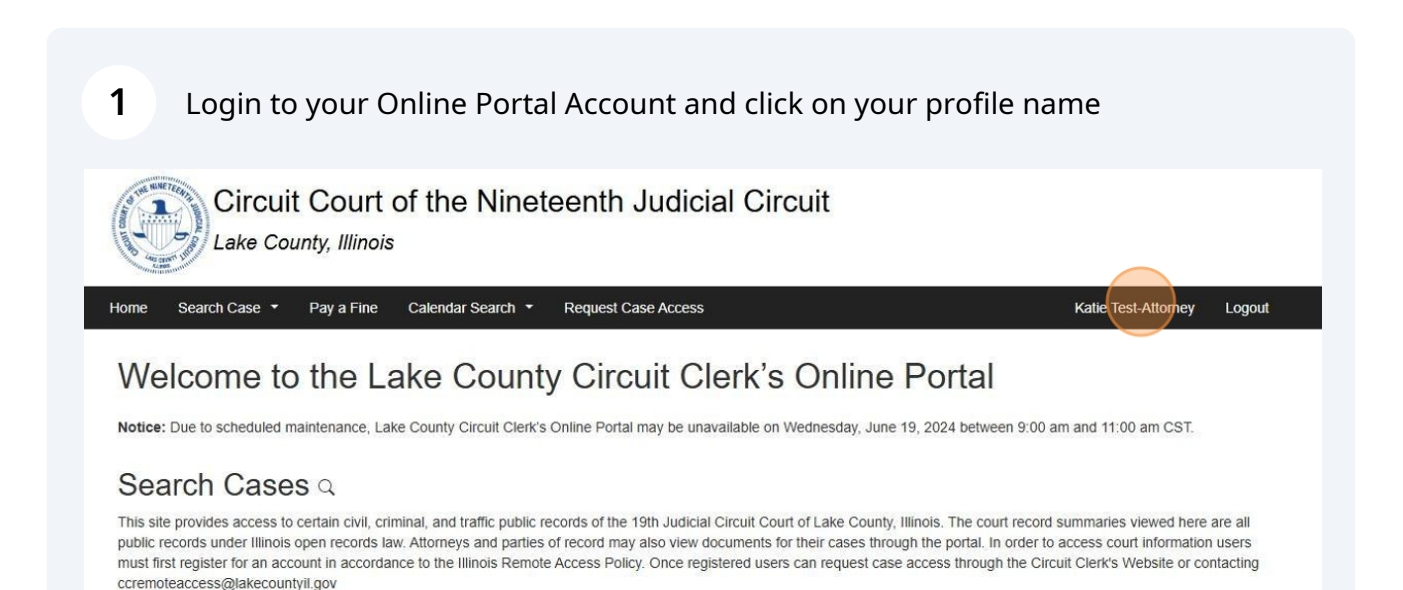

Submit a Proposed Order

Attorneys and self-represented individuals may submit a proposed order to the court through the portal.

#### Criminal & Traffic Citations

You may use the portal to

- · Plead Guilty & Pay Fine
- Request Traffic School
- Pay Outstanding Fines, Fees & Costs

### 2 Click "My Cases"

|                            | Circuit<br>Lake Cou | t Court o  | of the Ninete     | eenth Judicial C         | Sircuit |                 |
|----------------------------|---------------------|------------|-------------------|--------------------------|---------|-----------------|
| Home Sear                  | ch Case 🝷           | Pay a Fine | Calendar Search 🔻 | Request Case Access      |         | Katie Test-Atto |
| My Ac                      | count               |            |                   |                          |         |                 |
| My Filings                 | Account             | My Cases   | My Paid Documents | My Paid Records Receipts |         |                 |
| Personal<br>First Name     | Informa             | ation      |                   |                          |         |                 |
| Katie                      |                     |            |                   |                          |         |                 |
| Last Name<br>Test-Attorney |                     |            |                   |                          |         |                 |
| ARDC #<br>00123097         |                     |            |                   |                          |         |                 |
| History                    |                     |            |                   |                          |         |                 |
| Member for                 |                     |            |                   |                          |         |                 |

**3** Cases associated with your account show here - then click "View Case"

| C La            | ircuit Court (<br>ke County, Illinois | of the Ninete          | eenth Judici        | al Circuit                |               |      |            |           |        |
|-----------------|---------------------------------------|------------------------|---------------------|---------------------------|---------------|------|------------|-----------|--------|
| Home Search C   | case 🔻 Pay a Fine                     | Calendar Search 🔻      | Request Case Access |                           |               | Ka   | atie Test- | Attorney  | Logout |
| My Acco         | ount                                  |                        |                     |                           |               |      |            |           |        |
| Could not get e | Court information for case            | 6106199 due to case no | t found in eCourt.  |                           |               |      |            |           | ×      |
| My Filings      | Account My Cases                      | My Paid Documents      | My Paid Records Re  | ceipts                    |               |      |            |           |        |
| Q Case Search   |                                       |                        |                     |                           |               |      |            |           |        |
| Case Number     | Case Name                             |                        | eFiling Title       | Category                  | Filing Date 🚽 | Role | Status     | Action    |        |
| 2025DC00000001  | Test Pet vs. Test Res                 |                        |                     | Dissolution with Children | 02/04/2025    |      | AC         | View Case |        |
| 2024EV00001710  | S VS Z                                |                        |                     | Eviction                  | 11/07/2024    |      | AC         | View Case |        |
| 2024MX00000523  | rivers vs sad                         |                        |                     | Miscellaneous Criminal    | 10/24/2024    |      | AC         | View Case |        |
| 2024AD00000072  | Petition of KARI-ANN                  | E L JOHNSON            |                     | Adoption                  | 10/15/2024    |      | AC         | View Case |        |

4 Click the "Documents Filed" tab

| Lake County, Illinois                     |                            |                    |                 |
|-------------------------------------------|----------------------------|--------------------|-----------------|
| lome Search Case ▼ Pay a Fine Calendar Se | arch • Request Case Access |                    | Katie Test-Atto |
| 2025DC0000001 Active                      |                            |                    |                 |
| Test Pet vs. Test Res                     |                            |                    |                 |
| Parties Judgment Events Documents File    | d                          |                    |                 |
| ~ Parties                                 |                            |                    |                 |
| Туре                                      | Name                       | Represented By     |                 |
| 白. PET - filed on 02/04/2025              |                            |                    |                 |
| - Petitioner                              | Pet, Test                  | Roberts, Douglas R |                 |
|                                           |                            |                    |                 |

#### **5** Click "View" to view and then download the documents

|                            | II Case * Pay a Fi  | ne Calendar Search 🔹 Request Case Access          | Katie Test-Attorney Logout |
|----------------------------|---------------------|---------------------------------------------------|----------------------------|
| 2025D                      | C0000000            | 1 Active                                          |                            |
| Test Pet v                 | s. Test Res         |                                                   |                            |
| Family: Dissol             | ution with Children |                                                   |                            |
| Parties                    | Judgment Events     | Documents Filed                                   |                            |
| Documents-                 | Invite              |                                                   |                            |
|                            |                     |                                                   | Add Proposed Order         |
| <ul> <li>Docume</li> </ul> | ents                |                                                   |                            |
| Filed                      | I Date              | Document Type                                     | Document Action            |
| <b>⊨</b> 0                 | 3/13/2025           | Minute Record                                     | View                       |
| - <b>0</b>                 | 2/26/2025           | Agreed Parentage Order                            | Filed View                 |
|                            | 2/19/2025           | Appearance (No Fee: fee exempted by rule/statute) | View                       |
| <b>⊨</b> 0                 |                     |                                                   |                            |

HOW TO ADD A PROPOSED ORDER - Click "Add Proposed Order"

| est Pet vs T                      |               |                                                   |                   |
|-----------------------------------|---------------|---------------------------------------------------|-------------------|
|                                   | est Res       |                                                   |                   |
| mily: Dissolution                 | with Children |                                                   |                   |
| Parties Judg                      | ment Events   | Documents Filed                                   |                   |
| ocuments-Invite                   | е             |                                                   |                   |
|                                   |               |                                                   | Add Proposed Orde |
| ~ Documents                       |               |                                                   |                   |
|                                   |               |                                                   |                   |
| Filed Date                        |               | Document Type                                     | Document Action   |
| 03/13/2                           | 025           | Minute Record                                     | View              |
|                                   | 025           | Agreed Parentage Order                            | Filed View        |
| 02/26/2                           |               | Appearance (No Fee: fee exempted by rule/statute) | View              |
| 02/26/2<br>02/19/2                | 025           |                                                   |                   |
| 02/26/2<br>  02/19/2<br>  02/04/2 | 025           | Petition                                          |                   |

| 7 | Select the type of order in the drop down                                                                                                    |    |
|---|----------------------------------------------------------------------------------------------------|----|
|   | Circuit Court of the Nineteenth Judicial Circuit                                                                                                    |    |
|   | Home       Search Case +       Pay a Fine       Calendar Search +       Request Case Access       Katile Test-Attorne         Add Proposed Order       Add Proposed Order       Add Proposed Order       Add Proposed Order | РУ |
|   |                                                                                                    | ą  |
|   | Case Number 2025DC0000001<br>Document Name or Number*100170P - Agreed Order (Proposed) a<br>Additional Info<br>Filed By*<br>File* Choose File No file chosen<br>Associated Document(s) (if applicable)                      |    |
|   | ± Proceed                                                                                                    |    |

| 8 | Select the "Filed By" in the drop down                                                                                                    |
|---|----------------------------------------------------------------------------------------------------|
|   | Circuit Court of the Nineteenth Judicial Circuit                                                                                                    |
|   | Home       Search Case •       Pay a Fine       Calendar Search •       Request Case Access       Katie Test-Attorne         Add Proposed Order       Add Proposed Order       Image: Calendar Search •       Image: Calendar Search • |
|   | ~ с                                                                                                    |
|   | Case Number 2025DC0000001<br>Document Name or Number*100170P - Agreed Order (Proposed) Q<br>Additional Info<br>Filed By*<br>File* Choose File No file chosen<br>Associated Document(s) (if applicable)                                                                                                    |
|   | ± Proceed                                                                                                    |

| <b>9</b> Upload your file                                                                                                    |       |
|----------------------------------------------------------------------------------------------------|-------|
| Circuit Court of the Nineteenth Judicial Circuit                                                                                                    |       |
| Home       Search Case ▼       Pay a Fine       Calendar Search ▼       Request Case Access       Katie Test         Add Proposed Order       Add Proposed Order       Add Proposed Order       Add Proposed Order       Add Proposed Order | Attom |
| ×                                                                                                    |       |
| Case Number 2025DC0000001<br>Document Name or Number*100170P - Agreed Order (Proposed)<br>Additional Info<br>Filed By* Petitioner<br>File* Chobse File No file chosen<br>Associated Document(s) (if applicable)                             |       |
| ± Proceed                                                                                                    |       |

#### 10 Click "Proceed"

ANNE NEWSTER

| d Proposed Order                |                                                               |  |
|---------------------------------|---------------------------------------------------------------|--|
| <b>*</b>                        |                                                               |  |
| Case Number<br>Document Name or | 2025DC00000001<br>Number100170P - Agreed Order (Proposed) 9 4 |  |
| Additional Info                 |                                                               |  |
| Filed By*                       | Petitioner                                                    |  |
|                                 | Choose File TEST - Pet 1.pdf                                  |  |
| File                            | II × 100%                                                     |  |
| Proceed                         |                                                               |  |
| , Proceed                       |                                                               |  |
| Proceed                         |                                                               |  |
| Proceed                         |                                                               |  |
| Proceed                         |                                                               |  |
| Proceed                         |                                                               |  |
| Proceed                         |                                                               |  |

# **11** If you are uploading additional orders on the SAME CASE - Click "Start Another Submission"

| Receipt              |                        |  |
|----------------------|------------------------|--|
| Your case is being s | ent to CMS             |  |
| Filing Sent          |                        |  |
| Filing Title         | File_14                |  |
| Status               | Submitted              |  |
| Filing Date          | 03/18/2025 08:43:54 am |  |
| Filed By             | Katie Test-Attorney    |  |
| JTI Ref. No.         | dd9060802d77           |  |
| Received By          | Lake County Portal     |  |